# RUB

## **CAMPUS SHORTGUIDE** STELLVERTRETEND FÜR STUDIERENDE MODULNOTEN BERECHNEN

FÜR HAUPTBENUTZER

#### **Hinweise**

Studierende können in CampusOffice selbständig Module anerkennen. Dabei werden Veranstaltungsleistungsnachweise zu einem Modulleistungsnachweis zusammengefasst und nach der im System hinterlegten Berechnungsvorschrift Modulnote und Kreditpunkte errechnet. Sie können stellvertretend für Studierende die Modulnotenberechnung durchführen. Dabei wird ein Modulleistungsnachweis generiert und automatisch veröffentlicht. Die studierende Person wird per eMail vom System über den neu angelegten Modulleistungsnachweis informiert.

| <ul> <li>Schritt 1</li> <li>Melden Sie sich in Campus<br/>an.</li> <li>1. Klicken Sie im Hauptme-<br/>nü von Campus in der<br/>Rubrik "Studium/Lehre"<br/>auf <u>Module</u>.</li> <li>2. Klicken Sie anschließend<br/>in der Liste der Module<br/>auf das Icon der "Prüfun-<br/>gen/Leistungen".</li> </ul> | WS 14/15 💌                                                                                                    | Anmeldung: Testdozent          |                                                                                                   |                  |                           |  |
|----------------------------------------------------------------------------------------------------|----------------------------------------------------------------------------------------------------|--------------------------------|---------------------------------------------------------------------------------------------------|------------------|---------------------------|--|
|                                                                                                    | Sitzungsende in 59:46<br>INFORMATION<br>• Vorlesungsverzeichnis<br>• Einrichtungen<br>• Veranstaltungsräume<br>• Suchen<br>STUDIUM / LEHRE | <u>Titel</u><br><u>Deutsch</u> | <u>Modul-Typ, Studi-</u><br>engang                                                                | Anmeldeverfahren | Prüfungen /<br>Leistungen |  |
|                                                                                                    |                                                                                                    | <u>Modul A</u>                 | <u>Geographie, Bache-</u><br><u>lor (2 Fächer), mit</u><br><u>Optionalbereich,</u><br><u>2012</u> |                  | 2                         |  |
|                                                                                                    |                                                                                                    | <u>Modul B</u>                 | Geographie, Bache-<br>lor (2 Fächer), mit<br>Optionalbereich,<br>2012                             |                  |                           |  |
|                                                                                                    | <ul> <li>Prüfungen</li> <li>Veranstaltungen</li> <li>Module</li> <li>Modulleistungsnachweise<br/>prüfen / bestätigen</li> </ul>            |                                |                                                                                                   |                  |                           |  |
| Schritt 2<br>Scrollen Sie in der Über-<br>sicht der Prüfungen und<br>Leistungen zur Rubrik<br>"Berechnungvorschrift/Ge-<br>samtnote berechnen".<br>Klicken Sie auf den Link<br>Modul anerkennen / auf-<br>lösen.                                                                                            | BERECHNUNGSVORSCHRIFT / GESAMTNOTE BERECHNEN                                                                                               |                                |                                                                                                   |                  |                           |  |
|                                                                                                    | Berechnungsvorschrift<br>Modul anerkennen / auflösen                                                                                       |                                |                                                                                                   |                  |                           |  |
| Schritt 3<br>Geben Sie die Matrikel-<br>nummer der studierenden<br>Person ein, für die Sie eine<br>Modulnote errechnen las-<br>sen möchten und klicken<br>Sie auf "Suchen".                                                                                                    | Anmeldung: Testdozent                                                                                                    |                                |                                                                                                   |                  |                           |  |
|                                                                                                    | Bitte geben Sie eine eindeutige Matrikel<br>Matrikelnummer 108055102022<br>Zurück                                                          | Nummer ein.                    |                                                                                                   |                  |                           |  |

#### Schritt 4

| <ol> <li>Campus zeigt Ihnen</li> </ol> |
|----------------------------------------|
| alle Veranstaltungsleis-               |
| tungsnachweise, die für                |
| das Modul verwendet                    |
| werden können. Wählen                  |
| Sie die Leistungsnach-                 |
| weise aus.                             |
|                                        |

2. Klicken Sie auf "Modulnote berechnen".

#### Hinweis

Im Kopf der Tabelle sehen Sie die Berechnungsvorschrift, die für das Modul hinterlegt wurde. Hier können Sie sehen, wie viele Leistungen ausgewählt werden müssen, um das Modul abzuschließen.

#### Schritt 5

Am Ziel

werden konnte.

abgelegt.

Campus zeigt Ihnen das Ergebnis der Modulnotenberechnung sowie die errechneten Kreditpunkte für das Modul an.

Klicken Sie auf "Modul anerkennen", um die Modulnotenberechnung abzuschließen.

Sie erhalten eine Bestätigung vom System, wenn

Der Modulleistungsnachweis wurde in der Über-

sicht der Prüfungen und Leistungen des Moduls

die Modulnotenberechnung erfolgreich durchgeführt

### Anmeldung: Testdozent Die Berechnung muss vom Modulbeauftragten/Fachprüfungsverwalter bestätigt werden. Durchschnitt Alle Leistungsnachweise/Blöcke Nicht bestandene Leistungsnachweise fließen ein Nicht benotete Leistungsnachweise können nicht verwendet werden Summe der Kreditpunkte der verwendeten Leistungsnachweise WS 14/15, Veranstaltung Vorlesung A, Klausur Note: 1.7 - anrechenbare Kreditpunkte: 4 - Veranstaltung: Vorlesung A - Leistungsart: Klausur - Semester: WS • 14/15 - Kreditpunkte: 4 Leistungsnachweis nicht verwenden WS 14/15, Veranstaltung Übung A, Hausarbeit Note: 1.0 - anrechenbare Kreditpunkte: 3 - Veranstaltung: Übung A - Leistungsart: Hausarbeit - $\odot$ Semester: WS 14/15 - Kreditpunkte: 3 Leistungsnachweis nicht verwenden Modulnote berechnen Anmeldung: Testdozent Berechnung muss vom Modulbeauftragten/Fachprüfungsverwalter bestätigt werden. Für das Modul wurde folgendes Ergebnis berechnet: 1.3 (7 Kreditpunkte) Durchschnitt Alle Leistungsnachweise/Blöcke Nicht bestandene Leistungsnachweise fließen ein Nicht benotete Leistungsnachweise können nicht verwendet werden Summe der Kreditpunkte der verwendeten Leistungsnachweise

WS 14/15, Veranstaltung <u>Vorlesung A</u>, Klausur Verwendet: Veranstaltung: <u>Vorlesung A</u> - Leistungsart: Klausur - Semester: WS 14/15 - Note: **1.7** anrechenbare Kreditpunkte: **4** 

WS 14/15, Veranstaltung <u>Übung A</u>, Hausarbeit
 Verwendet: Veranstaltung: <u>Übung A</u> - Note: 1.0 - anrechenbare Kreditpunkte: 3 - Leistungsart: Hausarbeit - Semester: WS 14/15 - Kreditpunkte: 3

Modul anerkennen Zurück

Anmeldung: Testdozent

Modul erfolgreich anerkannt.

| Zurück zur Suche nach Matrikelnumme   | er |
|---------------------------------------|----|
| Zurück zur Leistungsnachweisübersicht | -  |
| Zurück zur Modulübersicht             |    |

Für weitere Informationen und Anleitungen zu Campus beachten Sie bitte unsere Benutzerhilfen, die Ihnen auf unseren Hilfeseiten für Bedienstete unter → www.rub.de/ecampus/campus zur Verfügung stehen.

Ihr eCampus-Team

Erarbeitet vom eCampus-Team Stand: 30.11.2015